## HƯỚNG DẪN XEM BIỂU ĐỒ PHÂN TÍCH Kỹ THUẬT TRÊN ỨNG DỤNG ACBS SMART

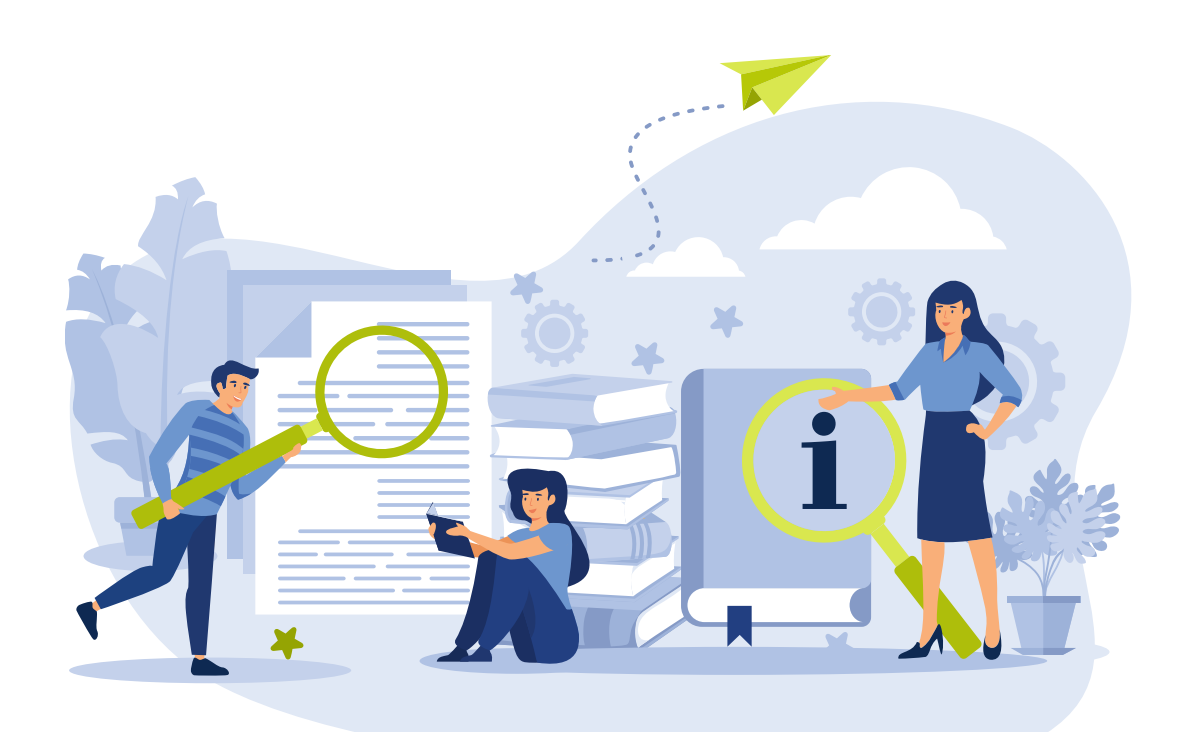

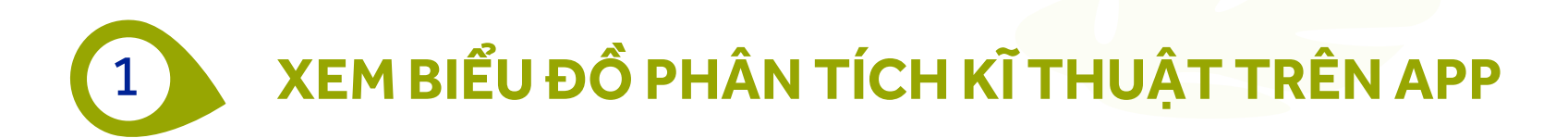

 Bước 1: Truy cập ứng dụng ACBS SMART, click chọn vào chỉ số thị trường, mã chứng khoán cần xem biểu đồ Phân tích kỹ thuật

| 14:20                 |                  |                        | att s                 | <b>নি</b> 64 |  |  |  |  |
|-----------------------|------------------|------------------------|-----------------------|--------------|--|--|--|--|
| C Da                  | anh mục          |                        |                       | ¢            |  |  |  |  |
| Q Tìm kiếm mã         | i, tên công ty   |                        |                       |              |  |  |  |  |
| VN-INDEX              | VN30             |                        | HN>                   | -INDEX       |  |  |  |  |
| 1,284.00              | 1,347.24         |                        | 234                   | 4.86         |  |  |  |  |
| <b>-6.92</b> (-0.54%) | <b>-5.33</b> (-0 |                        | <b>-0.85</b> (-0.36%) |              |  |  |  |  |
| 13,647.320 Tỷ         | 6,692.762        | 2 Tỷ                   | 1,031.723 Tỷ          |              |  |  |  |  |
| VN30 \$               |                  |                        |                       | Ē            |  |  |  |  |
| маск 🜲                | Giá TT 🌲         | Tha                    | y đổi 🌲               | Tổng KL 🌲    |  |  |  |  |
| 🖈 АСВ                 | 25.80            | -0.10 <mark>(</mark> - | 0.39%)                | 7,202,400    |  |  |  |  |
| 🖈 ВСМ                 | 70.0             |                        |                       | 393,300      |  |  |  |  |
| 🖈 BID                 | 49.60            |                        |                       | 1,839,200    |  |  |  |  |
| ★ BVH                 | 42.95            |                        |                       | 258,500      |  |  |  |  |
| 🛧 СТБ                 | 36.70            |                        |                       | 3,730,400    |  |  |  |  |
| * FPT                 | 133.5            | -0.70(-                | 0.52%)                | 2,373,900    |  |  |  |  |
| 🖈 GAS                 | 73.2             |                        |                       | 564,400      |  |  |  |  |
| 🖈 GVR                 | 35.60            |                        |                       | 1,607,800    |  |  |  |  |
| ★ HDB                 | 27.80            |                        |                       | 8,557,900    |  |  |  |  |
| ★ HPG                 | 26.35            |                        |                       | 33,774,900   |  |  |  |  |
| 🖈 МВВ                 | 25.60            | -0.10 <mark>(</mark> - | 0.39%)                | 12,757,800   |  |  |  |  |
| Thị trường Đặt lệ     | ệnh Số lệnh      | Q                      | .DM                   | Mở rộng      |  |  |  |  |

| 14:2                                                                                                    | 0     |                                                     |                                                               |                                                | 64                                                                                                    |  |  |  |  |
|----------------------------------------------------------------------------------------------------|-------|-----------------------------------------------------|---------------------------------------------------------------|------------------------------------------------|----------------------------------------------------------------------------------------------------|--|--|--|--|
| G                                                                                                    |       |                                                     |                                                               |                                                | ¢                                                                                                    |  |  |  |  |
|                                                                                                    |       |                                                     |                                                               |                                                |                                                                                                    |  |  |  |  |
| VN-IN                                                                                                    | DEX   | VN30                                                |                                                               | HNX-INDEX                                      |                                                                                                    |  |  |  |  |
|                                                                                                    |       |                                                     |                                                               |                                                |                                                                                                    |  |  |  |  |
|                                                                                                    |       |                                                     |                                                               |                                                |                                                                                                    |  |  |  |  |
|                                                                                                    |       |                                                     |                                                               | 1,034                                          | .400 Tỷ                                                                                                    |  |  |  |  |
| 1,353.50<br>1,352.50<br>1,351.50<br>1,350.50                                                                                                    | 1/1/  |                                                     |                                                               | ٨٨                                             | 0<br>0                                                                                                    |  |  |  |  |
| 1,353.50<br>1,352.50<br>1,351.50<br>1,350.50<br>1,349.50<br>1,348.50<br>1,347.50<br>1,346.50                                                                                                    | 09:00 | 11:30                                               | 13:00                                                         |                                                | 5<br>5<br>5<br>5<br>5<br>5<br>5<br>5<br>5<br>5<br>5<br>5<br>5<br>5<br>5<br>5<br>5<br>5<br>5<br>5<br>5<br>5<br>5<br>5<br>5<br>5<br>5<br>5<br>5<br>5<br>5<br>5<br>5<br>5<br>5<br>5<br>5<br>5<br>5<br>5<br>5<br>5<br>                                                                                                    |  |  |  |  |
| 1,353.50<br>1,352.50<br>1,351.50<br>1,350.50<br>1,349.50<br>1,348.50<br>1,347.50<br>1,346.50                                                                                                    | 09:00 | 11:30<br>73.2                                       | 13:00                                                         | 0.41%)                                         |                                                                                                    |  |  |  |  |
| 1,353.50<br>1,352.50<br>1,351.50<br>1,349.50<br>1,349.50<br>1,348.50<br>1,347.50<br>1,348.50<br>1,347.50<br>1,348.50<br>1,348.50                                                                                                    | 09:00 | 11:30<br>73.2<br>35.60                              | -0.30(-(<br>-0.40(-                                           | D.41%)                                         | 15:00<br>16:01<br>16:01<br>16 |  |  |  |  |
| 1,353.50<br>1,352.50<br>1,351.50<br>1,350.50<br>1,349.50<br>1,349.50<br>1,349.50<br>1,347.50<br>1,347.50<br>1,347.50<br>1,346.50<br>1,347.50<br>1,346.50<br>1,347.50<br>1,348.50<br>1,348.50<br>1, | 09:00 | 11:30<br>73.2<br>35.60<br>27.80                     | 13:00<br>-0.30(-(<br>-0.40(-<br>-0.50(-                       | 0.41%)<br>1.11%)                               | 1,619,10<br>8,558,00                                                                                                    |  |  |  |  |
| 1,353.50<br>1,352.50<br>1,351.50<br>1,349.50<br>1,349.50<br>1,349.50<br>1,348.50<br>1,348.50<br>1,548.50<br>1,548.50<br>1, | 08:00 | 11:30<br>73.2<br>35.60<br>27.80<br>26.35            | -0.30(-(<br>-0.40(-<br>-0.50(-<br>+0.30(+                     | 0.41%)<br>1.11%)<br>1.77%)                     | 1,619,10<br>8,558,00<br>33,817,80                                                                                                    |  |  |  |  |
| 1,353.50<br>1,352.50<br>1,351.50<br>1,340.50<br>1,340.50<br>1,348.50<br>1,347.50<br>1,346.50<br>1,346.50<br>1,347.50<br>1,346.50<br>1,346.50<br>1,346.50<br>4<br>★ GAS<br>★ GVR<br>★ HDB<br>★ HPG<br>★ MBB                                                                                                    | 09:00 | 11:30<br>17:3.2<br>35:60<br>27:80<br>26:35<br>25:55 | 13:00<br>-0.30(-0<br>-0.40(-<br>-0.50(-<br>+0.30(-<br>+0.30(- | 0.41%)<br>1.11%)<br>1.77%)<br>1.15%)<br>0.58%) | 1,619,10<br>33,817,90<br>12,770,70                                                                                                    |  |  |  |  |

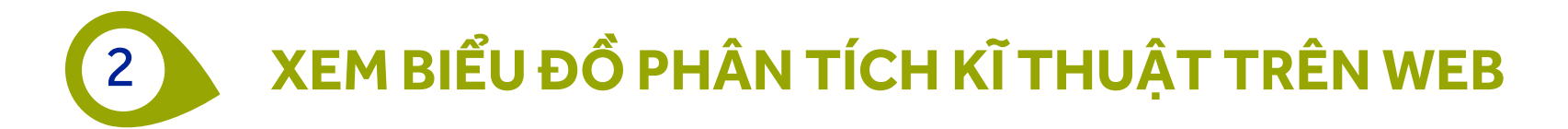

- Bước 1: Truy cập và đăng nhập vào <u>https://smart.acbs.com.vn/</u>
- Bước 2: Click chọn "Phân tích kĩ thuật" trong mục "Thị Trường"

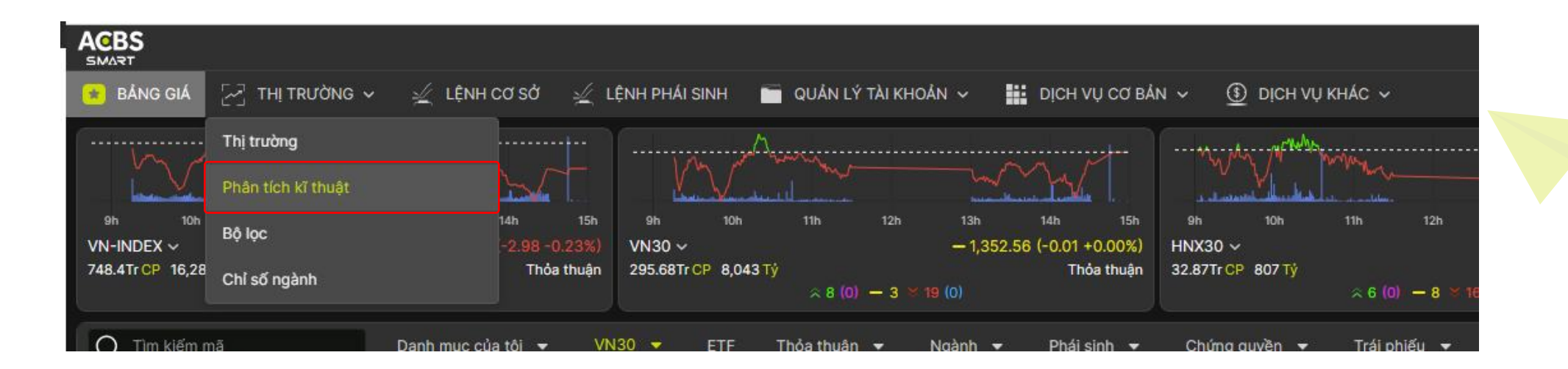

Bước 3: Màn hình hiển thị giao diện biểu đồ Phân tích kĩ thuật

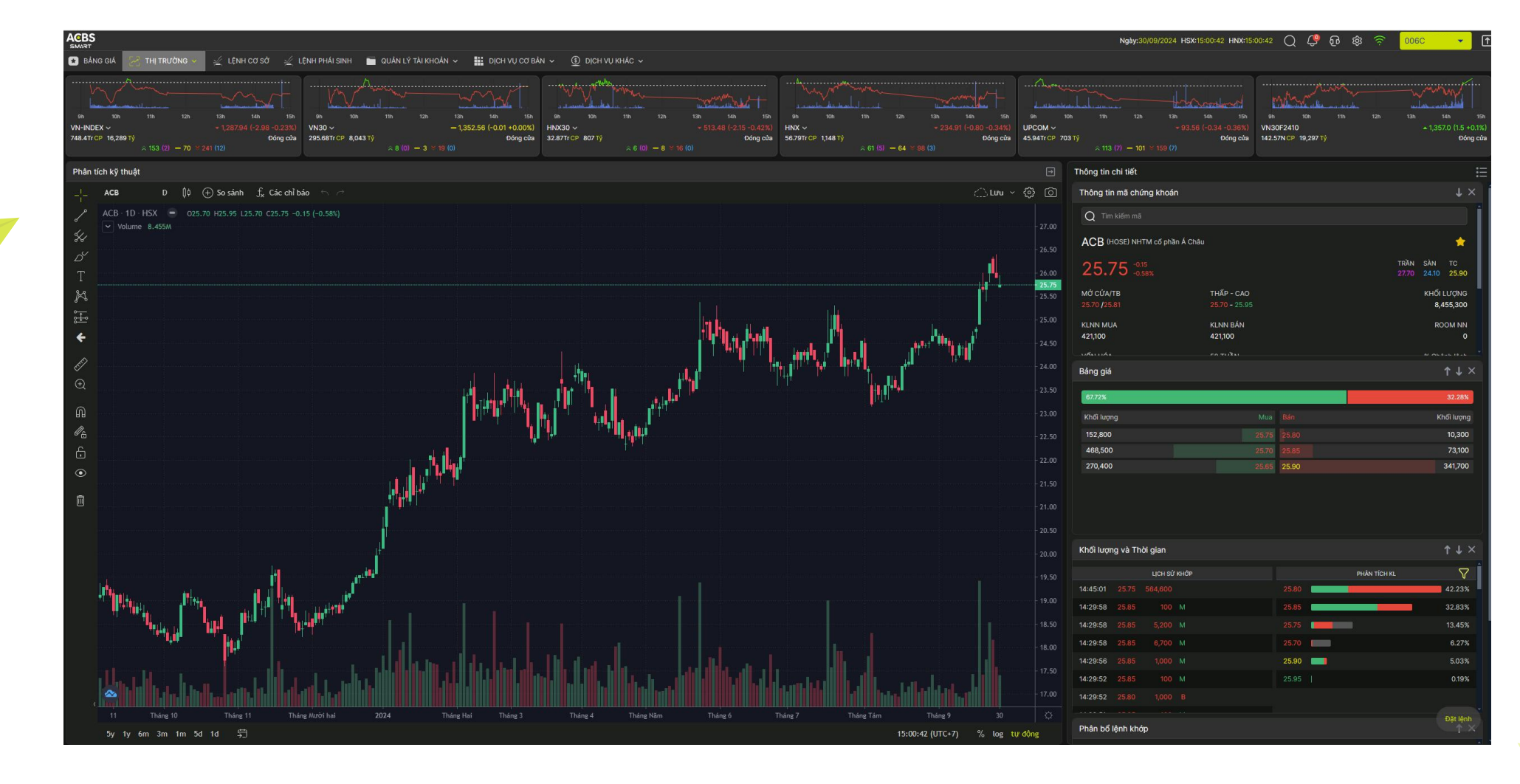

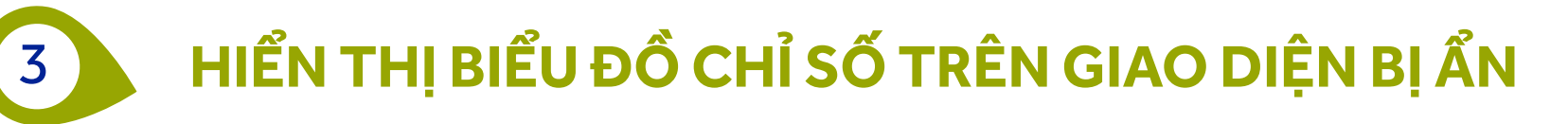

• Bước 1: Mở màn hình bảng giá khi ẩn Biểu đồ chỉ số

| AGBS<br>SWART<br>B BANG GIA Z THI TRƯỜNG V ½ LỆNH PHÁI SINH 🖿 QUÁN LÝ TAI KHOÁN V 🎬 DỊCH VỤ CƠ BÁN V 🗓 DỊCH VỤ KHÁC V |      |     |        |  |  |           |                      |             |             |            |        |  |                     |       |        |        |        |        |           |       |  |  |          |          |              |  |
|----------------------------------------------------------------------------------------------------|------|-----|--------|--|--|-----------|----------------------|-------------|-------------|------------|--------|--|---------------------|-------|--------|--------|--------|--------|-----------|-------|--|--|----------|----------|--------------|--|
| Q Tìm kiếm mã                                                                                                    |      |     |        |  |  | thuận 🛨 N | lgành <del>-</del> F | Phái sinh 👻 | Chứng quyền | 🛨 🛛 Trái p |        |  | Trái phiếu riêng lẻ |       |        |        |        |        |           |       |  |  |          |          |              |  |
| 1.4.20                                                                                                    |      |     |        |  |  |           |                      | « KHÓP LỆNH |             |            | DƯ BẢN |  |                     |       |        |        |        |        |           |       |  |  |          |          |              |  |
| MACK                                                                                                    | TRAN | SAN |        |  |  |           |                      |             |             |            |        |  |                     |       |        |        |        |        | TONG KL I |       |  |  |          |          |              |  |
| ACB                                                                                                    |      |     | 25.90  |  |  |           |                      |             |             |            |        |  |                     |       |        |        | 25.90  | 341,70 | 8,455,30  |       |  |  | 421,10   | 421,10   |              |  |
| BCM                                                                                                    |      |     |        |  |  |           |                      |             |             |            |        |  |                     |       |        |        |        |        | 521,60    |       |  |  | 101,80   | 241,50   | 330,462,06   |  |
| 🖈 BID                                                                                                    |      |     | 50.10  |  |  |           |                      |             |             |            |        |  |                     |       |        |        |        |        | 2,190,60  |       |  |  | 39,40    | 161,14   | 731,343,64   |  |
| BVH                                                                                                    |      |     |        |  |  |           |                      |             |             |            |        |  |                     |       |        |        |        |        | 298,70    | 43.30 |  |  | 3,60     | 13,62    | 167,161,23   |  |
| 🖈 CTG                                                                                                    |      |     |        |  |  |           |                      |             |             |            |        |  |                     |       | 37.00  | 223,10 |        |        | 4,842,50  |       |  |  | 206,70   | 131,87   | 180,208,72   |  |
| FPT                                                                                                    |      |     | 134.20 |  |  |           |                      | 134.30      | 10          |            |        |  | 134.50              | 46,80 | 134.60 | 17,30  | 134.70 | 12,40  | 3,030,50  |       |  |  | 2,036,75 | 1,703,82 | 39,274,75    |  |
| GAS                                                                                                    |      |     | 73.50  |  |  |           |                      |             |             |            |        |  |                     |       |        |        |        |        | 646,90    |       |  |  | 107,30   | 25,70    | 1,082,289,95 |  |

• Bước 2: Chọn nút Mũi tên ở bên cạnh số tài khoản để Ẩn/Hiện biểu đồ chỉ số theo nhu cầu

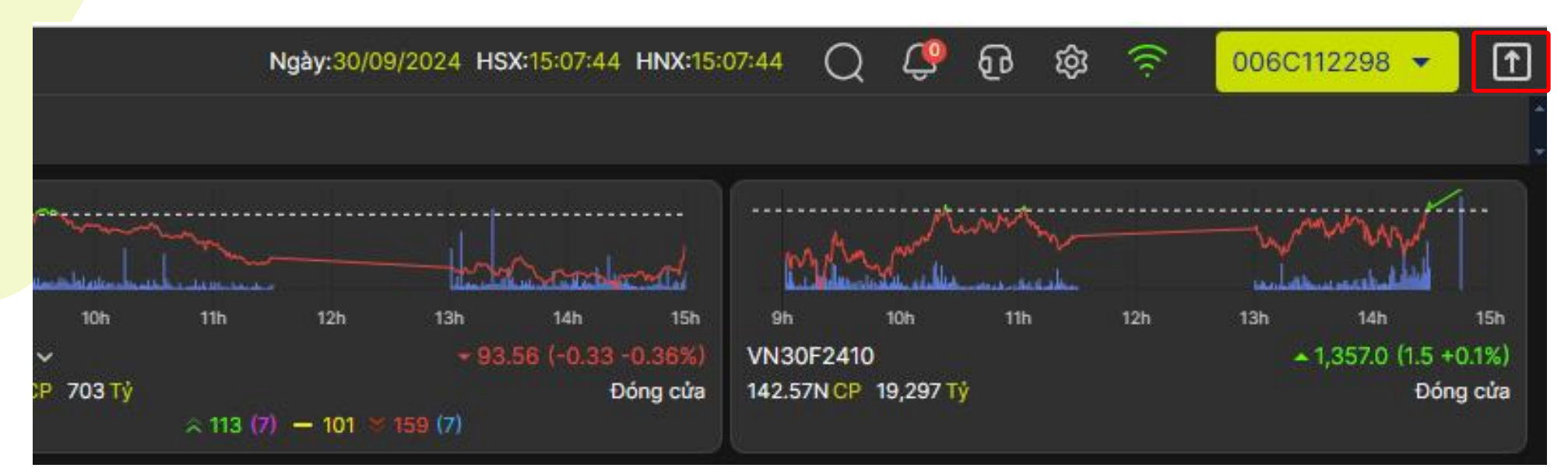

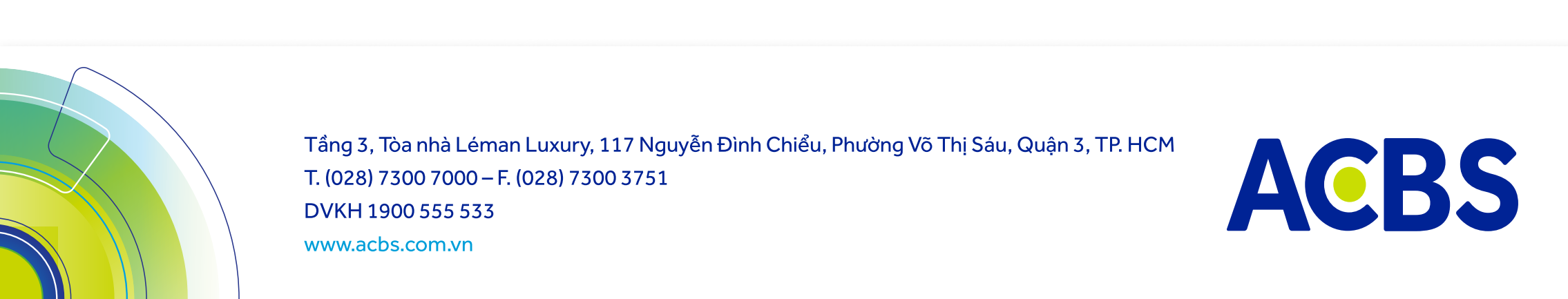